# Zoom による SCI20 講演発表方法

2020年5月13日:第1版 SCI'20 実行委員会

# <準備>

Zoom を初めて使用される場合は、Zoom のアプリケーションをインストールください. 下記, URL からミーティング用 Zoom クライアントをインストールしてください. https://zoom.us/download#client 4meeting

正しく,インストールされているかを確認される場合は以下の URL でお試しください. <u>https://zoom.us/test</u>

※サインアップは必要ありません.

# <発表スライドのご準備に関して>

テーマセッション (TS), 普通セッション (GS), オーガナイズドセッション (OS) とも 基本の発表時間は,発表時間 10 分, 質疑応答 5 分, 計 15 分です. ただし, OS におきまし ては, オーガナイザーの指示によって時間が異なる場合があります.

またオンラインの発表は著作権法上の公衆送信にあたると考えられます.発表で画面共有 されるスライドや映像・音声などのコンテンツは著作権上問題のないものに限るようご留 意下さい.

#### <ご発表されるセッションへの参加方法>

1. ご発表される場合には、ご発表セッションの始まる 5 分前までに、ご発表されるセッションが行われる講演室に当たる Zoom ミーティングにお入りください.

Zoom ミーティングは, SCI'20 大会 Web サイトの当日のご案内 (https://sci20.iscie.or.jp/information/) にアクセスしていただき, "オンライン講演プ ログラム" PDFのトップページに掲載されている"講演室へのアクセス"より, ご発 表されるセッションのある部屋のリンクをクリックしてお入りください (後ろについ ておりますプログラム一覧の部屋番号のリンクからも入ることが出きます).

"オンライン講演プログラム"の PDF ファイルを開くには,5月13日ごろに sci@gakkai-web.net からお送りしたメールに記載されているパスワード (Web コンテ ンツ確認用と同じ)をご入力ください.

ブラウザで「Zoom を開きますか?」と聞かれたら「Zoom を開く」を押してください.
 タブレットのアプリなど、ミーティング ID を用いて Zoom を開いた場合、次ページの
 図のようにパスワードを聞かれますので、上記と同じパスワードをご入力ください.

| ミーティングパスワードをみ<br>ミーティング<br>ください | <sup>、カルてください</sup><br>ブパスワードを | ×<br>入力して |
|---------------------------------|--------------------------------|-----------|
| キーティングパン                        | スワード                           |           |
|                                 | ミーティングに参加                      | (‡ग्रेरा  |

他の人の講演中に音が鳴らないように、Zoom ミーティングに入った直後は、「ミュート」、「ビデオの停止」になっているかをご確認ください.
 Zoom ミーティングに入室した際には、音声はミュート、カメラはオフになるように設定しておりますが、念のため、マイクの絵(音声)並びにビデオカメラの絵(画面)の上に斜線が引かれているかをご確認ください(下図赤枠).斜線が引かれている場合はミュート並びにカメラオフとなっております.斜線が引かれていない場合はそれぞれボタンを押してください.

| Coom                                                         | -  |       | $\times$ |
|--------------------------------------------------------------|----|-------|----------|
| ⑦ <sup>1</sup><br>発言中:                                       |    |       |          |
|                                                              |    |       |          |
|                                                              |    |       |          |
| ミーティング トピック:                                                 |    |       |          |
| ホスト:                                                         |    |       |          |
| パスワード:                                                       |    |       |          |
| 招待 URL:                                                      |    |       |          |
|                                                              |    |       |          |
| 参加者 ID:                                                      |    |       |          |
|                                                              |    |       |          |
|                                                              |    |       |          |
|                                                              |    |       |          |
|                                                              |    |       |          |
|                                                              |    |       |          |
| オーディオに参加 画面を共有 他の人を招待                                        |    |       |          |
| コンピューターのオーディオが接<br>続されました                                    |    |       |          |
|                                                              |    |       |          |
|                                                              |    |       |          |
|                                                              | -  |       | 412-7    |
| ミュート解除 ビデオの開始 セキュリティ 参加者の管理 チャット 画面を共有 レコーディング ブレークアウト セッション | 2- | テインクロ | 0終了      |

 お名前の表示を"講演番号(下図の例だと TS01-0,赤枠部分):お名前(フルネーム でお願いします)(ご所属)"にご変更ください.講演番号は PDF のプログラム一覧に 掲載しております.

| C Zoom                       | - 🗆 ×                                          |
|------------------------------|------------------------------------------------|
| ⑦ <sup>1</sup><br>発言中:       | ~    参加者 (2)                                   |
|                              | 座 座長:國領大介(神 (ホスト,自分) 🔏 💋                       |
| ミーティング トピック:                 | T TS01-0 國領大介(神戸大学) 🔏                          |
| 赤スト:                         |                                                |
| パスワード:                       |                                                |
| 招待 URL:                      |                                                |
| 参加者 ID:                      |                                                |
| <b>レーディ</b> ル、参加<br>オーディル、参加 | <b>使の人を招待</b>                                  |
| コンピューターのオーディオが接<br>統されました    |                                                |
|                              |                                                |
|                              |                                                |
|                              | ▶ こーティングの終了 招待 すべてミュート …<br>ティング ブレーグアウト セッション |

ご自身のお名前の表示の確認並びに変更する際には、画面の中にある"参加者"ボタ ンを押していただき、一覧の中で"(自分)"と書かれているお名前をご確認ください. 変更される場合は、名前の上にカーソルを持っていくと"詳細"という表示が出ます. そのボタンを押していただくと、"名前の変更"という表示が出ますので、それを押し ていただくと変更が出来ます(下図赤枠).

| Coom 2-512/               | ×                                                                                       |
|---------------------------|-----------------------------------------------------------------------------------------|
| 発言中:                      | **細巻 cx     ** 細巻 cx     **     **・     (自分) ミコード解除     を約の変更     ほ長: 国領大介 (神- ホスト ※ cx |
| ミーティングトビック:               |                                                                                         |
| <b>赤</b> スト:              |                                                                                         |
| パスワード:                    |                                                                                         |
| 招待 URL:                   |                                                                                         |
| 参加者 ID:                   |                                                                                         |
|                           |                                                                                         |
| コンピューターのオーディオが<br>接続されました |                                                                                         |
|                           |                                                                                         |
|                           |                                                                                         |
|                           |                                                                                         |
|                           | 招待 ミュートを解除します 手を挙げる                                                                     |

5. 座長(司会者)が発表者の出席を確認された場合には、ミュートを一時的に解除し、 返事等をお返しください.

# <ご講演方法に関して>

- 1. ご講演開始時間になりましたら,最初に座長(司会者)による説明後,プログラムの 順に従って,発表が開始となります. Zoom での遠隔開催となり,ご発表を取りやめら れている講演者もいらっしゃいますので,"オンライン講演プログラム" PDF をご確認 ください.
- 2. ご自身の講演順が来て、座長に紹介されましたら、まず"ミュート解除"ボタンを押し、ミュートを解除してください.
- 3. 発表スライドをご共有ください. スライドを共有する際は**事前に発表スライドを開いた上**で,"画面を共有"ボタンを押 してください(下図赤枠)

| <ul> <li>Zoom ミーティング</li> </ul> |                |                |         |       |
|---------------------------------|----------------|----------------|---------|-------|
| 0 0                             |                | 發≘由.           |         |       |
|                                 |                |                |         |       |
|                                 |                |                |         |       |
|                                 |                |                |         |       |
|                                 |                |                |         |       |
|                                 | ミーティング トビック:   |                |         |       |
|                                 | ホスト:           |                |         |       |
|                                 | パスワード:         |                |         |       |
|                                 | 招待 URL:        |                |         |       |
|                                 |                |                |         |       |
|                                 | 参加者 ID:        |                |         |       |
|                                 |                |                |         |       |
|                                 |                |                | -       |       |
|                                 | •••            |                |         |       |
|                                 |                |                |         |       |
|                                 | <b>ΤΤ</b>      |                |         |       |
|                                 | オーティオに参加       | 画面を共有          | 他の人を招待  |       |
|                                 | コンピューターのオーディオが |                |         |       |
|                                 | 1900C1 UNOR    |                |         |       |
|                                 |                |                |         |       |
|                                 |                |                |         |       |
|                                 |                |                | -       |       |
| <b>\$</b> ^ <b>1</b>            |                | <b>2 2</b>     |         | 78.46 |
| オーディオ ビデオの開始                    |                | 参加者 チャット 画面を共有 | レコーディング | 建出    |
|                                 |                |                |         |       |

ボタンを押すと,開いているファイルの中から選択できるようになりますので,発表 スライドを選択(青くハイライトされます)の上,"共有"ボタン(下図赤矢印)を押 してください.

(発表スライドを開いていなければ選択できませんので、"画面を共有"ボタンを押す 前に必ずスライドを開いてください.)

| 共有するウィンドウまたはアブリケーションの選択         | ペーシック 詳         | 細 ファイル  | ×           |
|---------------------------------|-----------------|---------|-------------|
|                                 |                 | 2       |             |
| 画面1                             | 画面2             | ホワイトボード | iPhone/iPad |
| Tレゼンテーション1 - PowerPoint P     P |                 |         | Ļ           |
| □ コンピューターの音声を共有 □               | 全画面ビデオクリップ用に最適化 |         | 共有          |

- 4. ご講演時間を厳守の上,ご発表をお願いいたします.時間が超過した場合,座長より 速やかに終了していただくよう,アナウンスを入れさせていただきます.
- 5. ご講演終了後, 質疑応答の時間を持たせていただきます. 挙手ボタンを用いて質問さ れる方がいらっしゃれば, 座長が指名ののち, 質問していただきます. ご質問内容に 関しまして, お答えください.
- 「疑応答の規定時間が経過しましたら、座長により質疑応答ならびにご発表の終了を
   アナウンスしていただきます。画面の上にある赤色の"共有の停止"ボタンを押して、
   スライドの共有を停止してください。
   共有を停止する場合は、画面の上の方に出てまいります、"共有の停止"ボタンを押し
   てください(下図赤矢印)。

| <b>P</b> | ~    |            | ~       | <b>2</b>          | 1       | 1            | I I   | 1         | (     | D              |                     |
|----------|------|------------|---------|-------------------|---------|--------------|-------|-----------|-------|----------------|---------------------|
| オーディオ    |      | ビデオの開始     |         | 参加者               | 新い共有    | 共有の          | 一時停   | コメントを付け   | IJ£−  | ト制御            | 詳細                  |
| 1        | ^= - | , 11台文字列の7 | 方向 🥖    | 画面を共              | も有しています | Ø            | ■ 共有( | の停止 一形の塗り | つぶし ~ | <b>鍋</b> 検索    | P.                  |
| 3        | Ψ-   | [] 文字の配置   | 置▼      | $\Box \Delta$     | 1,400-  | <b>Z</b> 199 |       | □ 図形の枠線   |       | ab<br>tac 置換 ▼ |                     |
|          | -    | SmartAr    | + /; 交換 | - C%              | <u></u> | 能适           | 70    | - 📿 図形の効理 | v     | ▷ 選択 -         | Adobe Pl<br>ルFrはたトイ |
|          |      | SmartAr    | + に変換   | ~ <u></u> <u></u> | <u></u> |              | 7.5   | - 📿 図形の効理 |       | ▷ 瑞铅 ▲         | AUODE P<br>ルF成わけ    |

# <セッションからの退出>

1. 現在のセッションから退出する際には、画面右下にある"(ミーティングを)退出"ボ タンを押してください(次ページ赤枠).

※特に他の講演室のミーティングに参加される場合には、必ず今のセッションから退 出してください.

| <ul> <li>Zoom ₹- ₹4 &gt; 9</li> <li>Zoom ₹</li> </ul> | 発言中                                |                               |                |    |
|-------------------------------------------------------|------------------------------------|-------------------------------|----------------|----|
|                                                       |                                    |                               |                |    |
| 3                                                     | ミーティング トピック:                       |                               |                |    |
| 7                                                     |                                    |                               |                |    |
| 1                                                     | スシート:<br>召待 URL:                   |                               |                |    |
| 20                                                    | 參加者 ID:                            |                               |                |    |
| י<br>באב                                              | ★-ディオに参加<br>コーターのオーディオが<br>接続されました | m面を共有                         | <b>地</b> の人を照符 |    |
|                                                       |                                    |                               |                |    |
|                                                       | <b>●●</b> 2<br>參加者                 | ● ● ● ●<br>チャット 画面を共有 レコーディング |                | 退出 |